## **Beknopte handleiding**

## Gids voor leveranciers - Ondersteuning in lokale talen

Achtergrond: Jaggaer (de host van de ePro-applicatie van PPG) biedt toegang tot talloze helpvideo's voor leveranciers. Deze video's zijn opgenomen in het Engels, maar kijkers kunnen ondertitels in de lokale taal toevoegen. Deze gids bevat instructies voor het bekijken de helpvideo's met ondertitels in uw taal. We hebben ook links toegevoegd voor de video's die u nuttig zult vinden als u zich registreert en het portaal gaat gebruiken.

## Handige instructievideo's

| Videolink                                               | Omschrijving                                                                                                    |
|---------------------------------------------------------|----------------------------------------------------------------------------------------------------|
| JI-SN-AV01: JAGGAER Indirect Supplier Network Overview  | Basisoverzicht van het Jaggaer-netwerk en hoe leveranciers het gebruiken                                                          |
| JI-SN-AV03: Beginning the Supplier Network Registration | Richtlijnen voor het starten van het registratieproces                                                                            |
| JI-SN-AV04: Completing a Customer-Specific Registration | Verklaring van hoe en waarom registratie<br>verschilt per klant (PPG heeft specifieke<br>eisen)                                   |
| JI-SN-AV05: Navigating the Supplier Portal              | Benadrukt de belangrijkste functionaliteit die<br>beschikbaar is via het leveranciersportaal.<br>Hoe u kunt communiceren met PPG. |
| JI-SN-AV06: Managing the Network Profile                | Meldingen instellen, gebruikers toevoegen en gebruikersrechten toewijzen                                                          |
| JI-SN-AV18: Creating an Invoice from a Sales Order      | Geeft uitleg over het proces van het maken<br>van een factuur op basis van een<br>inkooporder/verkooporder                        |
| JI-SN-AV19: Managing Invoices                           | Controleer de status van facturen die bij PPG zijn ingediend                                                                      |

## Hoe voeg ik ondertitels toe aan Jaggaer-instructievideo's in elke taal?

Klik op het pictogram Closed Caption (CC). Selecteer Automatisch 3 Subtitles/CC Options vertalen. Selecteer uw Off **R NETWOR** voorkeurstaal uit het English (auto-generated) English (auto-generated) menu. Click + for settings NF ork Registration Auto-translate YouTube CC 3 / 🕮 , 🗢 =YouTube , 🖓 🔤 Croatian Czech U ziet dit bericht verschijnen: "English Danish De ondertitels (auto-generated). Click \* for settings." verschijnen onderaan Dutch de video. English Esperanto Klik op het pictogram Instellingen. Estonian Filipino YouTube [] CC 😫 YouTube [] CC

Laatst bijgewerkt: 25 augustus 2020